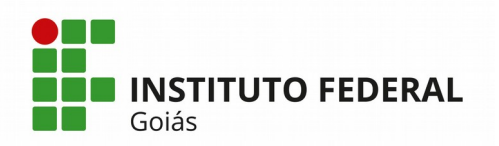

INSTITUTO FEDERAL DE EDUCAÇÃO, CIÊNCIA E TECNOLOGIA DE GOIÁS PRÓ-REITORIA DE DESENVOLVIMENTO INSTITUCIONAL DIRETORIA DE TECNOLOGIA DA INFORMAÇÃO - DTI

# SISTEMA UNIFICADO DE ADMINISTRAÇÃO PÚBLICA – SUAP

# MÓDULO DE CURSOS E CONCURSOS

# MANUAL DO USUÁRIO

Goiânia – 2020

Reitoria do Instituto Federal de Goiás Av. Assis Chateaubriand, nº 1.658, Setor Oeste. CEP: 74.130-012. Goiânia-GO Fone: (62) 3612-2200

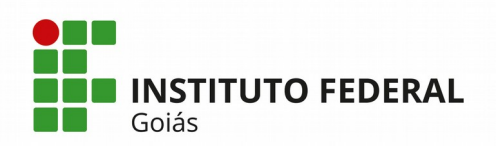

Este manual destina-se a apresentar o Módulo de Cursos e Concursos do **SUAP** (Sistema Unificado de Administração Pública).

O módulo de **Cursos e Concursos** é responsável pela gestão dos Cursos e Concursos ofertados pelo IFG. Este módulo permite o cadastro do Curso, Concurso ou Atividade Extra, das atividades inerentes de cada tipo e o controle de horas trabalhadas de cada participante.

Através do fluxograma apresentado no Anexo A é possível visualizar a sequência de atividades necessárias para preparação e uso do módulo em questão.

# 1. Cadastro de Curso/Concurso/Atividade Extra

Ao clicar no menu Gestão de Pessoas > Desenvolvimento de Pessoal > Cursos e Concursos > Cursos e Concursos, a tela de consulta de Cursos e Concursos é apresentada. Ao clicar no botão verde "Adicionar Curso ou Concurso" no canto superior direito a tela da Figura 1 é apresentada.

| dicionar Curs           | o ou Concurso                                                                                      | 🕑 Aj |
|-------------------------|----------------------------------------------------------------------------------------------------|------|
| Descrição: *            |                                                                                                    |      |
| Ano de Pagamento: *     | O. Feodhaumaneán                                                                                   |      |
|                         | ve. Excursi una una upeo<br>Ano referente ao pagamento das horas trabalhadas neste Curso/Concurso. |      |
| Unidade Organizacional: |                                                                                                    |      |
| Tipo: *                 |                                                                                                    |      |
| Edital:                 | Escolher arquivo Nenhum arquivo selecionado                                                        |      |
| Processos relacionados: | ٩                                                                                                  |      |
|                         | É posivel selecionar mais de um item                                                               |      |
| Responsáveis:           | Q, Eposivel selecionar mais de um item                                                             |      |
| ó Superusuarios         |                                                                                                    |      |
| Situação:               | Não iniciado                                                                                       |      |

Figura 1 – Tela de cadastro de Cursos/Concursos

Na tela da Figura 1 existem os seguintes campos no cadastro:

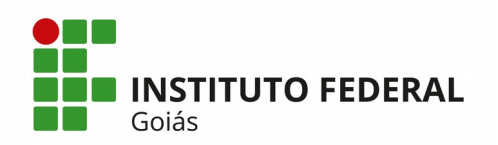

- Descrição: a descrição do curso, concurso ou atividade extra;
- Ano de Pagamento: o ano de pagamento das horas trabalhadas no curso/concurso/atividade extra. Os anos são listados em ordem decrescente;
- Unidade Organizacional: indica a unidade organizacional da instituição (campus ou reitoria) a que se refere o Curso/Concurso;
- **Tipo**: define se o cadastro se trata de um Curso, Concurso ou de uma Atividade Extra;
- Edital: neste campo é possível anexar o edital do Curso/Concurso/Atividade Extra;
- Processos relacionados: neste campo é possível vincular processo(s) cadastrado(s) no SUAP que estejam relacionados. Ao iniciar a digitação do número do processo dentro do campo, o sistema lista o(s) processo(s) com aquela numeração, disponibilizando-os para a seleção. Mais de um processo pode ser informado nesse campo;
- Responsáveis: É possível listar e selecionar servidores cadastrados no SUAP que estejam envolvidos no Curso/Concurso;
- Situação: Este campo só aparece visível para super usuários. Ele possui 4 opções de status: Não iniciado, Iniciado, Aguardando cadastro em Folha e Cadastrado em Folha. Assim que o usuário do Centro de Seleção cadastra um novo Curso/Concurso, ele fica com a situação de "Não iniciado", depois que ele adiciona algum participante no mesmo, o SUAP automaticamente o coloca com a situação "Iniciado".

Os campos que aparecem em negrito na tela da Figura 1: **Descrição, Ano de Pagamento, Unidade Organizacional** e **Tipo** são obrigatórios.

Para editar um registro de Curso/Concurso é necessário clicar inicialmente no submenu Cursos e Concursos e pesquisá-lo na tela de Consulta. A busca pode ser feita pelo Nome do Curso/Concurso ou através de outros filtros: "Filtrar por Ano de Pagamento", "Filtrar por Tipo" ou "Filtrar por Situação".

Depois que o registro pesquisado aparece listado na tela, para editá-lo basta clicar no ícone da "caneta" que aparece na primeira coluna "#".

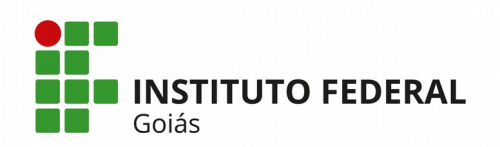

# 2. Cadastro de Atividades

As atividades de um Curso/Concurso são todas as atividades que um participante/fiscal executa durante a vigência do mesmo.

Ao clicar no menu Gestão de Pessoas > Desenvolvimento de Pessoal > Cursos e Concursos > Atividades, a tela de Consulta de Atividades é exibida. Para cadastrar um novo registro de Atividades, basta clicar no botão verde "**Adicionar Atividade**", mostrado no canto direito superior da tela de consulta. A seguir, a tela da Figura 2 é exibida.

| Início » Atividades » Adiciona<br>Adicionar Ati | r Atividade<br>vidade                   |
|-------------------------------------------------|-----------------------------------------|
| Descrição: *                                    |                                         |
| Valor hora: *                                   | Formato: "9.999,99"                     |
| Salvar Salvar e adicio                          | ar outro(a) Salvar e continuar editando |

Figura 2 - Tela de Cadastro de Atividades

Na tela da Figura 2, existem os seguintes campos:

- **Descrição**: descrição da Atividade;
- Valor hora: o valor pago por hora pela execução da atividade. O formato do valor hora deve ser "9.999,99";
- Ativa: campo que indica se a atividade está ativa (neste caso o *check-box* deverá ser marcado) ou não (não marcar o *check-box*).

Os campos Descrição e valor hora são obrigatórios.

Caso deseje editar uma atividade, depois de pesquisá-la através da tela de consulta, basta clicar sobre o ícone da caneta. O filtro para consulta de atividades chama-se "Ativa?", onde se for selecionado a opção "Sim" serão listadas somente as

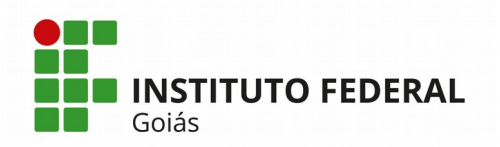

atividades ativas e a opção "Não", listará as atividades inativas no sistema.

# 3. Adicionar Participantes no Curso/Concurso (horas previstas)

Para cada participante é possível lançar as **horas previstas** de serem trabalhadas para determinada atividade executada na vigência de um Curso/Concurso/Atividade Extra. Para realizar tal procedimento é necessário consultar o Curso/Concurso/Atividade Extra através da tela de consulta e depois clicar no ícone da "lupa" que aparece na primeira coluna "#" da tabela desta tela. Depois de clicar na lupa, a tela da Figura 3 será exibida. Em seguida, deve-se clicar no botão verde "Adicionar Participante".

| Inicio × Cursos ou<br>Concurs<br>Não iniciado | Concursos » Concurso de Teste<br>o de Teste |                      |  |   |                   | Remove                     | er Curso Editar Curso     |
|-----------------------------------------------|---------------------------------------------|----------------------|--|---|-------------------|----------------------------|---------------------------|
| Des                                           | crição Concurso de Teste                    |                      |  |   |                   |                            |                           |
| C                                             | ampus REITORIA                              |                      |  |   |                   |                            |                           |
| Ano de Pa;                                    | Adicionar um P                              | articipante          |  |   | *                 |                            |                           |
| ~ Particip                                    | Servidor:*                                  | Q Escolha uma opção  |  |   |                   |                            |                           |
| Acõor                                         | Atividade:*                                 | Q, Escolha uma opção |  |   | ras x Valor       | onar Participar<br>Horas x | Ite Liberar Participantes |
|                                               | Mês da Atividade: *                         | Fevereiro            |  | • | evisto)<br>354,90 | Valor                      | Aguardando Liberação      |
| •                                             | Horas Previstas de<br>Trabalho: *           |                      |  |   | 354,9             | ·                          | ·                         |
|                                               | Ano de Desconto da<br>Carga Horária:        |                      |  |   |                   |                            |                           |
|                                               | Salvar                                      |                      |  |   |                   |                            |                           |

Figura 3 - Tela de detalhamento de Curso/Concurso - Adicionar Participante

Os campos solicitados no cadastro de participantes são:

- Servidor: pesquise pelo servidor através da digitação do nome ou matrícula SIAPE;
- Atividade: selecione a atividade a ser realizada pelo participante;
- Mês da Atividade: mês em que a atividade será realizada;
- Horas Previstas de Trabalho: quantidade de horas previstas que o servidor realizará;
- Ano de desconto da carga horária: ano em que deverá ser descontado a

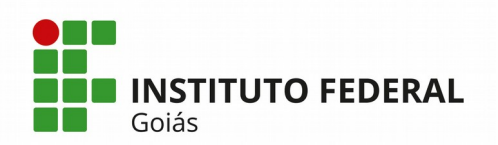

quantidade de horas que o servidor trabalhará. Todo servidor, por padrão, só pode trabalhar até 120 horas por ano, caso seja necessário trabalhar mais que isso, somente será possível após autorização do chefe superior da instituição e cadastro de cota extra anual do servidor.

# 4. Liberar Participantes

Depois que um participante é cadastrado no Curso/Concurso ele fica com a situação "Aguardando Liberação", como mostra a Figura 3 na coluna "Situação". Essa liberação pode ser feita em "lote" clicando no botão laranja "**Liberar Participantes**". A liberação dos participantes deve ser feita depois que todos os participantes já foram lançados com as suas respectivas previsões de horas por atividades a serem trabalhadas e devidamente conferidas.

# 5. Iniciar Curso/Concurso

Depois que os participantes são liberados, eles ficam com a situação "Deferido", e aparece um novo botão disponível na tela, "Iniciar Curso", vide Figura 4. Até esse momento, o status do campo "Situação" do Curso/Concurso está como "Não iniciado" e depois que se clica no botão "Iniciar Curso" ele passa para a situação "Iniciado".

Depois que o Curso/Concurso é iniciado, não é mais possível adicionar novos participantes.

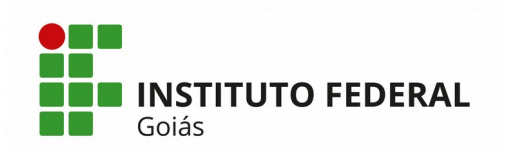

| Inicia - Cursos de Teste<br>Nao iniciado<br>Descritão - Concurso de Teste<br>Nao iniciado<br>Descritão - Concurso de Teste |                             |                                     |                     |                     |                      |                    |                      |                       |                             |                  | Editar Curso    |
|----------------------------------------------------------------------------------------------------|-----------------------------|-------------------------------------|---------------------|---------------------|----------------------|--------------------|----------------------|-----------------------|-----------------------------|------------------|-----------------|
|                                                                                                    | Descrição Concurso de Teste |                                     |                     |                     |                      |                    |                      |                       |                             |                  |                 |
|                                                                                                    | Campus REITORIA             |                                     |                     |                     |                      |                    |                      |                       |                             |                  |                 |
| Ano de Pa                                                                                                    | agamento 2020               |                                     |                     |                     |                      |                    |                      |                       |                             |                  |                 |
|                                                                                                    | Edital Baixar               |                                     |                     |                     |                      |                    |                      |                       |                             |                  |                 |
| <ul> <li>Particip</li> </ul>                                                                                               | pantes (1)                  |                                     |                     |                     |                      |                    |                      |                       | Adicionar Participa         | ante Libera      | r Participantes |
| Ações                                                                                                    | Servidor                    | Atividade                           | Mês da<br>Atividade | Mês de<br>Pagamento | Horas<br>Disponíveis | Horas<br>Previstas | Horas<br>Trabalhadas | Valor da<br>Atividade | Horas x Valor<br>(Previsto) | Horas x<br>Valor | Situação        |
| 2                                                                                                    |                             | Análise de projetos 2019<br>(35,49) | Fevereiro           | -                   | 89,0                 | 10,0               |                      | 35,49                 | 354,90                      |                  | Deferido        |
| -                                                                                                    |                             | -                                   | -                   | -                   | -                    | 10,0               | -                    | -                     | 354,9                       | -                | -               |

Figura 4 - Tela de detalhamento de Curso/Concurso

#### 6. Cadastrar Horas Trabalhadas

Para lançar as horas realmente trabalhadas dos participantes, o usuário do Centro de Seleção deverá acessar o Curso/Concurso através da lupa e a tela esperada é a da Figura 5, tela de detalhamento do Curso/Concurso. O usuário poderá fazer o lançamento em "lote" das horas trabalhadas automaticamente, clicando no botão laranja "**Preencher Horas Trabalhadas Automaticamente**", nesse caso o SUAP lançará no campo Horas Trabalhadas a mesma quantidade de horas do campo de Horas Previstas. Caso o usuário queira fazer o lançamento individual das horas, ou ainda, depois de lançar as horas previstas automaticamente, acrescentar mais horas somente para aqueles participantes que tiverem trabalhado a mais do que a quantidade de horas previstas, ele poderá clicar nos botões verdes "**Adicionar Horas**" que aparece na linha do nome do participante.

| Inicio » Cursos ou Concurs<br>Concurso de<br>Iniciado | os » Concurso de Teste<br><b>E Teste</b> |                                                |                     |                     |                      |                    |                      |                       |                             |                  | Editar Curso |
|-------------------------------------------------------|------------------------------------------|------------------------------------------------|---------------------|---------------------|----------------------|--------------------|----------------------|-----------------------|-----------------------------|------------------|--------------|
| Descrição                                             | Concurso de Teste                        |                                                |                     |                     |                      |                    |                      |                       |                             |                  |              |
| Campus                                                | REITORIA                                 |                                                |                     |                     |                      |                    |                      |                       |                             |                  |              |
| Ano de Pagamento                                      | 2020                                     |                                                |                     |                     |                      |                    |                      |                       |                             |                  |              |
| Edital                                                | Baixar                                   |                                                |                     |                     |                      |                    |                      |                       |                             |                  |              |
| <ul> <li>Participantes (2</li> </ul>                  | 2)                                       |                                                |                     |                     |                      |                    |                      |                       | Preencher Horas Tra         | abalhadas Aut    | omaticamente |
| Ações                                                 | Servidor                                 | Atividade                                      | Mês da<br>Atividade | Mês de<br>Pagamento | Horas<br>Disponíveis | Horas<br>Previstas | Horas<br>Trabalhadas | Valor da<br>Atividade | Horas x Valor<br>(Previsto) | Horas x<br>Valor | Situação     |
| Adicionar Horas                                       |                                          | Análise de Portador de Diploma<br>2019 (35,49) | Fevereiro           | -                   | 120,0                | 11,0               | 120,0                | 35,49                 | 390,39                      | 4.258,80         | Deferido     |
|                                                       |                                          |                                                |                     |                     |                      |                    |                      |                       |                             |                  | Derendo      |
| Adicionar Horas                                       | 10000                                    | Análise de projetos 2019<br>(35,49)            | Fevereiro           | -                   | 89,0                 | 10,0               | -                    | 35,49                 | 354,90                      | -                | Deferido     |

Figura 5 - Tela de detalhamento de Curso/Concurso

Reitoria do Instituto Federal de Goiás Av. Assis Chateaubriand, nº 1.658, Setor Oeste. CEP: 74.130-012. Goiânia-GO Fone: (62) 3612-2200

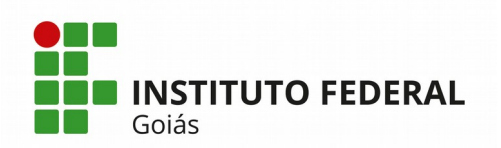

O SUAP está configurado por padrão para permitir por ano somente 120 horas para cada participante, caso esse limite seja extrapolado, será necessário após a anuência da autoridade competente da instituição, cadastrar no SUAP uma **Cota Extra** conforme mostra a Figura 6. Os campos solicitados são: o nome do servidor, o ano, a quantidade de horas extras permitidas e os processos relacionados. Após feito esse cadastro, na tela da Figura 5, na coluna **Horas Disponíveis** já aparecerá o total de horas, além das 120 horas padrão, que foram autorizadas no sistema.

| Início » Cotas Extras » Adicionar Co<br>Adicionar Cota I | ta Extra<br>Extra                   |
|----------------------------------------------------------|-------------------------------------|
| Servidor:*                                               | Q Escolha uma opção                 |
| Ano:*                                                    |                                     |
| Horas Permitidas: *                                      |                                     |
| Processos: *                                             | ٩                                   |
| É                                                        | possível selecionar mais de um item |
| Salvar Salvar e adicionar ou                             | tro(a) Salvar e continuar editando  |

Figura 6 - Tela de cadastro de Cota Extra para o servidor

Caso o servidor deseje saber a sua quantidade de horas trabalhadas em Cursos/Concursos, basta clicar no menu Gestão de Pessoas > Desenvolvimento de Pessoal > Cursos e Concursos > Horas Trabalhadas e a tela da Figura 7 será apresentada. As horas trabalhadas são apresentadas em abas por **Ano**, com os dados do nome do Curso/Concurso, o mês de pagamento, qual a atividade realizada, o valor da hora trabalhada, a quantidade de horas trabalhadas e o valor total (valor da hora x quantidade de hora).

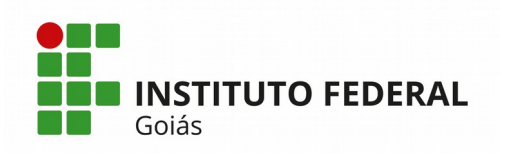

| - Horas Trabalhadas -<br>ras Trabalhadas - |                                                                                                    |                     |                               |                             |                              |               |  |  |
|--------------------------------------------|----------------------------------------------------------------------------------------------------|---------------------|-------------------------------|-----------------------------|------------------------------|---------------|--|--|
| 16                                         | 2018 2019                                                                                                    |                     |                               |                             |                              |               |  |  |
| #                                          | Curso/Concurso                                                                                                    | Mês de<br>Pagamento | Atividade                     | Valor da Hora<br>Trabalhada | Qtd. de Horas<br>Trabalhadas | Valor<br>tota |  |  |
| 1                                          | Pagamento do Processo Seletivo Técnico Integrado 2019/1 - Edital nº040/2018                                                                                                | Março               | COMISSÃO<br>ORGANIZADORA 2018 | 65,32                       | 18,1                         | 1.182,29      |  |  |
| 2                                          | Pagamento interno do processo seletivo de Portador de Diploma e Transferência Externa - 2019/2 (processo n°22372.000444/2019-31)                                           | Fevereiro           | Comissão 2019                 | 68,26                       | 4,0                          | 273,04        |  |  |
| 3                                          | Pagamento interno do processo seletivo Vestibular Vagas Remanescentes 2019/1 (Edital nº16/19) Processo<br>nº23372.000258/2019-00                                           | Fevereiro           | Comissão 2019                 | 68,26                       | 6,0                          | 409,56        |  |  |
| 4                                          | Pagamento interno dos servidores- processo seletivo Vestibular Vagas Remanescentes 2019/2 (processo n°23372.000686/2019-24)                                                | Fevereiro           | Comissão 2019                 | 68,26                       | 5,0                          | 341,30        |  |  |
| 5                                          | Pagamento interno dos servidores dos processos seletivos: Formação de Banca, Técnico Subsequente, Vestibulares ENEM,<br>IFG e SISU 2019/2 Processo nº 23372.000414/2019-24 | Fevereiro           | Análise de Título - 2019      | 35,49                       | 25,0                         | 887,25        |  |  |
| 6                                          | Pagamento interno dos servidores dos processos seletivos: Formação de Banca, Técnico Subsequente, Vestibulares ENEM,<br>IFG e SISU 2019/2 Processo nº 23372.000414/2019-24 | Fevereiro           | Comissão 2019                 | 68,26                       | 4,5                          | 307,17        |  |  |
|                                            |                                                                                                    |                     |                               | Total:                      | 62,60                        | 3.400,61      |  |  |

Figura 7 - Tela de consulta de horas trabalhadas em Cursos/Concursos

O servidor pode ainda consultar a sua cota anual de horas trabalhadas, horas permitidas, e horas ainda disponíveis, acessando o menu Gestão de Pessoas > Desenvolvimento de Pessoal > Cursos e Concursos > Cota Anual do Servidor, conforme mostra a Figura 8. Através desta tela, pode-se também acessar o mesmo relatório da Figura 7, clicando no botão "**Visualizar Horas Trabalhadas**".

| Inicio - Cota Anual do Servidor - Cota Anual do Servidor<br>Cota Anual do Servidor |      |                  |                                 |                                 |                                |  |  |  |  |  |
|------------------------------------------------------------------------------------|------|------------------|---------------------------------|---------------------------------|--------------------------------|--|--|--|--|--|
| FILTROS                                                                            |      |                  |                                 |                                 |                                |  |  |  |  |  |
| Texto: Ano:                                                                        |      |                  |                                 |                                 |                                |  |  |  |  |  |
| 2020                                                                               | •    |                  |                                 |                                 |                                |  |  |  |  |  |
| Apenas o nome do servidor.                                                         |      |                  |                                 |                                 |                                |  |  |  |  |  |
| Servidor                                                                           | Ano  | Horas permitidas | Quantidade de horas trabalhadas | Quantidade de horas disponíveis | Relatório de Horas Trabalhadas |  |  |  |  |  |
|                                                                                    | 2020 | 240.0            | 120.0                           | 120.0                           | Visualizar horas trabalhadas   |  |  |  |  |  |
| )                                                                                  | 2020 | 120              | 8.0                             | 112.0                           | Visualizar horas trabalhadas   |  |  |  |  |  |
|                                                                                    | 2020 | 120              | 9.0                             | 111.0                           | Visualizar horas trabalhadas   |  |  |  |  |  |
| 5)                                                                                 | 2020 | 120              | 21.0                            | 89.0                            | Visualizar horas trabalhadas   |  |  |  |  |  |
| iotal de 4 itens                                                                   |      |                  |                                 |                                 |                                |  |  |  |  |  |

Figura 8 - Tela de consulta de Cota Anual do Servidor

#### 7. Finalizar Curso/Concurso

Depois que todas as atividades dos participantes já foram lançadas, o usuário do Centro de Seleção deverá clicar no botão vermelho "Finalizar Curso", como mostra a Figura 9. A partir desse momento, a situação do Curso/Concurso passa para o status "Aguardando Cadastro em Folha".

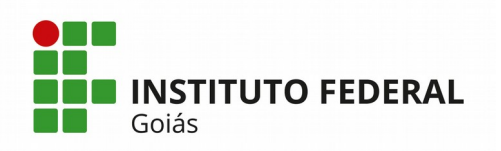

| Inicia « Cursos ou Concursos » TESTE DIA 28/02 AS 09:44 TESTE Iniciado Descrição TESTE Build Build Rub 10:44 |                                      |          |                                                    |                     |                     |                      |                    |                      |                       | Editar C                    | urso Fi          | nalizar Curso |
|----------------------------------------------------------------------------------------------------|--------------------------------------|----------|----------------------------------------------------|---------------------|---------------------|----------------------|--------------------|----------------------|-----------------------|-----------------------------|------------------|---------------|
|                                                                                                    | Campus                               | REITORIA |                                                    |                     |                     |                      |                    |                      |                       |                             |                  |               |
| ~                                                                                                    | Ano de Pagamento<br>Participantes (1 | .)       |                                                    |                     |                     |                      |                    |                      | (                     | Preencher Horas Tra         | balhadas Aut     | omaticamente  |
|                                                                                                    | Ações                                | Servidor | Atividade                                          | Mês da<br>Atividade | Mês de<br>Pagamento | Horas<br>Disponíveis | Horas<br>Previstas | Horas<br>Trabalhadas | Valor da<br>Atividade | Horas x Valor<br>(Previsto) | Horas x<br>Valor | Situação      |
|                                                                                                    | Adicionar Horas                      | 100 C    | Apoio de coordenação -<br>Palestrante 2019 (49,15) | Fevereiro           |                     | 86,0                 | 1,0                | 1,0                  | 49,15                 | 49,15                       | 49,15            | Deferido      |
|                                                                                                    | -                                    | -        | -                                                  |                     | -                   | -                    | 1,0                | 1,0                  | -                     | 49,15                       | 49,15            | -             |

Figura 9 - Tela de detalhamento de Curso/Concurso

#### 8. Informar Cadastro em Folha

O cadastro do Cronograma da Folha é obrigatório (pré-requisito) para que se consiga informar o cadastro em folha. Para cadastrar um cronograma, acesse o menu Gestão de Pessoas > Cadastros > Cronograma da Folha, e a tela da Figura 10 será exibida.

| Início » Cronogramas das Folhas<br>Adicionar Cror        | » Adicionar Cronograma da Folha<br>10grama da Folha |
|----------------------------------------------------------|-----------------------------------------------------|
| Mês: *                                                   | Janeiro                                             |
| Ano:*                                                    |                                                     |
| Abertura do SIAPE para<br>Atualização da Folha: *        |                                                     |
| Fechamento do SIAPE<br>para Processamento da<br>Folha: * |                                                     |
| Consulta da Prévia da<br>Folha: *                        |                                                     |
| Abertura da Próxima<br>Folha: *                          |                                                     |
| Salvar Salvar e adicionar                                | outro(a) Salvar e continuar editando                |

Figura 10 – Tela de cadastro do Cronograma da Folha

Os campos a serem informados são: o mês e ano corrente, a data de abertura do SIAPE para atualização da folha, a data de fechamento do SIAPE, a data da consulta da prévia do contracheque e a data de abertura da próxima folha.

Depois que um Curso/Concurso é finalizado, o usuário com perfil de Coordenador de Gestão de Pessoas (RH) receberá uma notificação dentro do painel

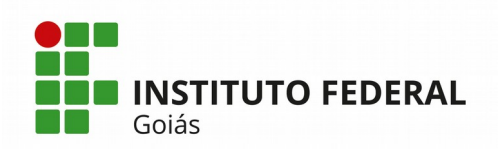

de **Cursos/Concursos** informando que existem Cursos/Concursos aguardando o cadastro em folha, conforme mostra a Figura 11.

| suap                  | PENDÊNCIAS                           |                                                  |   |
|-----------------------|--------------------------------------|--------------------------------------------------|---|
|                       | Há titulações <b>inconsistentes.</b> | ℤ CURSOS E CONCURSOS                             | × |
| Q Buscar Item de Menu | NOTÍCIAS<br>PORTAL DO IFG            | 4                                                |   |
|                       | + Mais Notícias                      | CURSOS/CONCURSOS<br>Aguardando cadastro em folha |   |
|                       |                                      |                                                  |   |
|                       |                                      |                                                  |   |
| PESQUISA              |                                      | PROTOCOLO                                        | × |
| 💼 EXTENSÃO            |                                      | 10                                               |   |
| 🚢 GESTÃO DE PESSOAS   |                                      | 18                                               |   |
| Æ ADMINISTRAÇÃO       | <                                    | PROCESSOS A RECEBER<br>Dos últimos 90 dias       |   |
| 🖵 TEC. DA INFORMAÇÃO  |                                      |                                                  |   |

Figura 11 - Tela inicial do SUAP de usuário com perfil de Coordenador de Gestão de Pessoas (RH)

Ao clicar sobre a notificação na tela inicial do SUAP, a tela seguinte será a da Figura 12. Ao clicar na lupa do Curso/Concurso desejado se abrirá a tela da Figura 13, onde o **usuário com perfil de RH** deverá clicar no botão preto "Informar Cadastro em Folha".

| Inicio » C<br>Curs                                                                                                    | Inicio » Cursos ou Concursos Adicionar Curso ou Concurso Adicionar Curso ou Concurso Adicionar Curso ou Concurso Adicionar Curso ou Concurso Adicionar Curso ou Concurso |          |                            |                          |                           |                |                              |  |  |  |  |
|----------------------------------------------------------------------------------------------------|----------------------------------------------------------------------------------------------------|----------|----------------------------|--------------------------|---------------------------|----------------|------------------------------|--|--|--|--|
| FILTROS     Texto:     Ano de Pagamento:     Tipo:     Situação:       Ir     Todos     Todos     Aguardando cadastro em Folh • |                                                                                                    |          |                            |                          |                           |                |                              |  |  |  |  |
| Mostran                                                                                                    | Mostrando 4 Cursos ou Concursos                                                                                                    |          |                            |                          |                           |                |                              |  |  |  |  |
| #                                                                                                    | Descrição                                                                                                    | Campus   | × ^<br>Ano de<br>Pagamento | Qtd. de<br>Participantes | Qtd. Horas<br>Trabalhadas | Valor<br>Total | Situação                     |  |  |  |  |
| ۲                                                                                                    | TESTE DIA 28/02                                                                                                    | REITORIA | 2020                       | 2                        | 12.0                      | 783,84         | Aguardando cadastro em Folha |  |  |  |  |
| <b>۹</b> 🗷                                                                                                    | Concurso de Teste                                                                                                    | REITORIA | 2020                       | 2                        | 21.0                      | 745,29         | Aguardando cadastro em Folha |  |  |  |  |
| Q 🕑                                                                                                    | TESTE DIA 28/02 AS 09:44                                                                                                    | REITORIA | 2020                       | 1                        | 1.0                       | 49,15          | Aguardando cadastro em Folha |  |  |  |  |
| Q 🕑                                                                                                    | Pagamento interno do processo seletivo Simplificado para contratação de Professor Formador (Editais nº. 06/19 e 07/19) Processo nº23372.000189/2019-26                   | REITORIA | 2019                       | 4                        | 107.0                     | 3.797,43       | Aguardando cadastro em Folha |  |  |  |  |
| Mostran                                                                                                    | Mostrando 4 Cursos ou Concursos                                                                                                    |          |                            |                          |                           |                |                              |  |  |  |  |

Figura 12 – Tela de detalhamento de Curso/Concurso

A partir desse momento, a coluna "mês de pagamento" que ainda aparece em branco na Figura 13, já estará preenchida com o mês vigente e os usuários conseguirão visualizar as horas trabalhadas atualizadas nos relatórios mostrados Reitoria do Instituto Federal de Goiás Av. Assis Chateaubriand, nº 1.658, Setor Oeste. CEP: 74.130-012. Goiânia-GO Fone: (62) 3612-2200

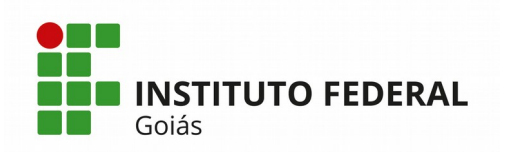

nas Figuras 7 e 8.

| Início<br>Co<br>Ag | o » Cursos o<br>DNCUR<br>guardando o | ou Concurso<br><b>rso de</b><br>cadastro en | os » Concurso de Teste<br><b>Teste</b><br>1 Folha |                                                |                     |                     |                      |                    |                      |                       | Editar Curso                | nformar Cada:    | stro em Folha |
|--------------------|--------------------------------------|---------------------------------------------|---------------------------------------------------|------------------------------------------------|---------------------|---------------------|----------------------|--------------------|----------------------|-----------------------|-----------------------------|------------------|---------------|
|                    | D                                    | Descrição                                   | Concurso de Teste                                 |                                                |                     |                     |                      |                    |                      |                       |                             |                  | I             |
|                    |                                      | Campus                                      | REITORIA                                          |                                                |                     |                     |                      |                    |                      |                       |                             |                  |               |
| 1                  | Ano de Pag                           | gamento                                     | 2020                                              |                                                |                     |                     |                      |                    |                      |                       |                             |                  |               |
|                    |                                      | Edital                                      | Baixar                                            |                                                |                     |                     |                      |                    |                      |                       |                             |                  |               |
| ~ 1                | Particip                             | oantes (2                                   | 2)                                                |                                                |                     |                     |                      |                    |                      |                       |                             |                  | Imprimir      |
|                    | # Serv                               | vidor                                       |                                                   | Atividade                                      | Mês da<br>Atividade | Mês de<br>Pagamento | Horas<br>Disponíveis | Horas<br>Previstas | Horas<br>Trabalhadas | Valor da<br>Atividade | Horas x Valor<br>(Previsto) | Horas x<br>Valor | Situação      |
|                    |                                      | -                                           |                                                   | Análise de Portador de Diploma<br>2019 (35,49) | Fevereiro           | -                   | 229,0                | 11,0               | 11,0                 | 35,49                 | 390,39                      | 390,39           | Deferido      |
|                    | 2                                    |                                             |                                                   | Análise de projetos 2019 (35,49)               | Fevereiro           | -                   | 89,0                 | 10,0               | 10,0                 | 35,49                 | 354,90                      | 354,90           | Deferido      |
|                    | -                                    |                                             | -                                                 | -                                              | -                   | -                   | -                    | 21,0               | 21,0                 | -                     | 745,29                      | 745,29           | -             |

Figura 13 - Tela de detalhamento de Curso/Concurso

Aqui se encerra o fluxo principal do Módulo de Cursos e Concursos.

#### 9. Outras Funcionalidades

Além das atividades do fluxo principal que já foram apresentadas acima, no módulo de Curso/Concurso existem outras funcionalidades que podem ser úteis.

#### 9.1 Importação de arquivos de horas trabalhadas

Se o usuário do Centro de Seleção preferir, ele pode fazer o lançamento das horas trabalhadas em "lote" através da importação de um arquivo em formato ".csv", acessando o menu Gestão de Pessoas > Desenvolvimento de Pessoal > Cursos e Concursos > Importação de arquivos, onde a tela da Figura 14 será exibida. O arquivo ".csv" deverá ser preenchido contendo os seguintes dados, na seguinte ordem: primeira coluna contendo o código do Curso/Concurso, segunda coluna com o código da Atividade, terceira coluna com a quantidade de horas trabalhadas, quarta coluna com o mês do pagamento, quinta coluna com o Ano do Pagamento e a sexta e última coluna com o número da matrícula SIAPE do servidor.

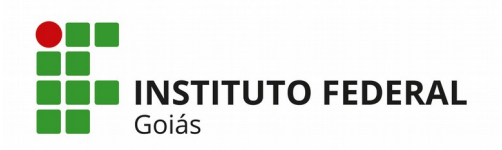

Importação de arquivos de horas trabalhadas em cursos e concursos Modelo de arquivo Escolher arquivo Nenhum arquivo selecionado

Figura 14 - Tela de importação de arquivos de horas trabalhadas em Curso/Concurso

# 9.2 Lista de Participantes

Através do menu Gestão de Pessoas > Desenvolvimento de Pessoal > Cursos e Concursos > Participantes > Lista de Participantes, é possível consultar todos os participantes dos Cursos/Concursos já realizados, bem como cada atividade realizada, as horas previstas de trabalho e a situação (Deferido ou Pendente de Pagamento), conforme a tela da Figura 15.

| Inicio - Participantes Participantes @ Ajuda |                           |                                                                                                    |                                                            |                                |                       |  |  |  |  |  |  |
|----------------------------------------------|---------------------------|----------------------------------------------------------------------------------------------------|------------------------------------------------------------|--------------------------------|-----------------------|--|--|--|--|--|--|
| Texto:                                       | Texto: Curso ou Concurso: |                                                                                                    |                                                            |                                |                       |  |  |  |  |  |  |
| Todos                                        | Aguardando Aprovação da   | Chefia o Deferidos pela Chefia 9123 Indeferidos pela Chefia o                                                                                                    |                                                            |                                |                       |  |  |  |  |  |  |
| 1 2 3 4 91 92 Mostrando 9124 Participantes   |                           |                                                                                                    |                                                            |                                |                       |  |  |  |  |  |  |
| #                                            | Servidor                  | Curso ou Concurso                                                                                                    | Atividade                                                  | Horas Previstas<br>de Trabalho | Situação              |  |  |  |  |  |  |
| Q 🗷                                          | 100                       | Concurso de Teste                                                                                                    | Análise de Portador de Diploma 2019<br>(35,49)             | 11.0                           | Deferido              |  |  |  |  |  |  |
| Q 🗷                                          |                           | Concurso de Teste                                                                                                    | Análise de projetos 2019 (35,49)                           | 10.0                           | Deferido              |  |  |  |  |  |  |
| Q 🗷                                          |                           | TESTE :                                                                                                    | ANÁLISE DOCUMENTAL RESERVA DE<br>VAGAS 2018 - PCDS (65,32) | 15.0                           | Deferido              |  |  |  |  |  |  |
| Q 🗷                                          |                           | CONCURSO TESTE                                                                                                    | ANÁLISE DOCUMENTAL DE ISENÇÃO<br>2018 (65,32)              | 9.0                            | Deferido              |  |  |  |  |  |  |
| Q 🗷                                          |                           | CONCURSO TESTE                                                                                                    | Análise de Título - 2019 (35,49)                           | 8.0                            | Pendente de Pagamento |  |  |  |  |  |  |
| Q 🗷                                          |                           | CONCURSO TESTE                                                                                                    | Análise de Isenções 2019 (2,73)                            | 6.0                            | Deferido              |  |  |  |  |  |  |
| Q 🗷                                          |                           | Processo Seletivo para Vagas Remanescentes do Curso de licenciatura em Formação Pedagógica para<br>Graduados Não Licenciados - Edital 030/2019 - Processo n.º: 23372.000799/2019-20 | Análise de Título - 2019 (35,49)                           | 51.0                           | Deferido              |  |  |  |  |  |  |
| Q 🗷                                          |                           | Processo Seletivo para Vagas Remanescentes do Curso de licenciatura em Formação Pedagógica para<br>Graduados Não Licenciados - Edital 030/2019 - Processo n.º: 23372.000799/2019-20 | Entrevista de heteroidentificação 2019<br>(60,07)          | 1.0                            | Deferido              |  |  |  |  |  |  |
| Q 🗷                                          | 10100.000                 | Processo Seletivo para Vagas Remanescentes do Curso de licenciatura em Formação Pedagógica para<br>Graduados Não Licenciados - Edital 030/2019 - Processo n.º: 23372.000799/2019-20 | Entrevista de heteroidentificação 2019<br>(60,07)          | 1.0                            | Deferido              |  |  |  |  |  |  |

Figura 15 - Consulta de Participantes por Curso/Concurso

#### 9.3 Pendentes de Pagamento

Através do menu Gestão de Pessoas > Desenvolvimento de Pessoal > Cursos e Concursos > Participantes > Pendentes de Pagamento, é possível consultar os participantes dos Cursos/Concursos que estão com pagamentos pendentes, conforme mostra a tela da Figura 16.

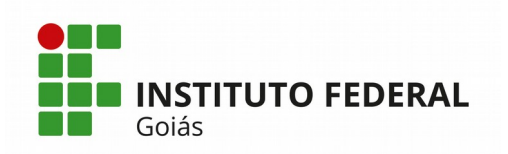

| Inicio + Lista de Participantes com Pendência de Pagamento<br>Lista de Participantes com Pendência de Pagamento |                                                       |                                     |                     |                      |                    |                      |                       |                  |                    |
|----------------------------------------------------------------------------------------------------|-------------------------------------------------------|-------------------------------------|---------------------|----------------------|--------------------|----------------------|-----------------------|------------------|--------------------|
| ✓ Filtros                                                                                                    |                                                       |                                     |                     |                      |                    |                      |                       |                  |                    |
| Nome do Participant                                                                                             | te:                                                   |                                     |                     |                      |                    |                      |                       |                  |                    |
| Event                                                                                                    | to: Selecione                                         |                                     |                     |                      |                    |                      |                       |                  | •                  |
| Enviar<br>V Participantes                                                                                       |                                                       |                                     |                     |                      |                    |                      |                       |                  |                    |
| • Atenção: A realização                                                                                         | o dos pagamentos dos pendentes será de acordo com a l | folha corrente.                     |                     |                      |                    |                      |                       |                  |                    |
| Servidor                                                                                                    | Evento                                                | Atividade                           | Mês da<br>Atividade | Horas<br>Disponíveis | Horas<br>Previstas | Horas<br>Trabalhadas | Valor da<br>Atividade | Horas x<br>Valor | Ação               |
|                                                                                                    | CONCURSO TESTE                                        | Análise de Título - 2019<br>(35,49) | Fevereiro           | 112,0                | 8,0                | 8,0                  | 35,49                 | 283,92           | Realizar Pagamento |

Figura 16 - Consulta de participantes com pagamentos pendentes

#### 9.4 Relatório para Pagamento

Através do menu Gestão de Pessoas > Desenvolvimento de Pessoal > Cursos e Concursos > Relatórios > Relatório para Pagamento, é possível emitir uma relação dos pagamentos de **GECC** (Gratificação por Encargo de Curso ou Concurso) por ano e mês realizados com Cursos, Concursos ou Atividade Extra por campus, conforme mostra a tela da Figura 17.

| IN                     | STITUTO FEDERAL DE EDUCA           | ÇAO, CIENCIA E TECNOLO | I I I I I I I I I I I I I I I I I I I |                          |
|------------------------|------------------------------------|------------------------|---------------------------------------|--------------------------|
| RI                     | FOLHA DE PE                        | SSOAL DO MÊS FE        | DE GECC RELATIVO                      | DS A                     |
|                        |                                    |                        |                                       |                          |
|                        | GECC EW EVENTOS DE                 | CONCUPSOS              | EXTRAS                                | VALOR TOTAL              |
| CAMPUS                 | CURSOS                             | CONCORSOS              |                                       |                          |
| REI                    | 104.546,60                         | 46.998,34              | -                                     | 151.544,95               |
| CAMPUS<br>REI<br>TODOS | CURSOS<br>104.546,60<br>104.546,60 | 46.998,34<br>46.998,34 |                                       | 151.544,95<br>151.544,95 |

Figura 17 – Relatório para pagamento de GECC por ano/mês

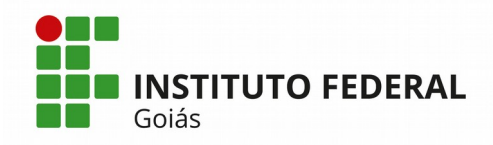

#### **ANEXOS**

# ANEXO A - FLUXOGRAMA DE ATIVIDADES DO MÓDULO DE CURSOS E CONCURSOS

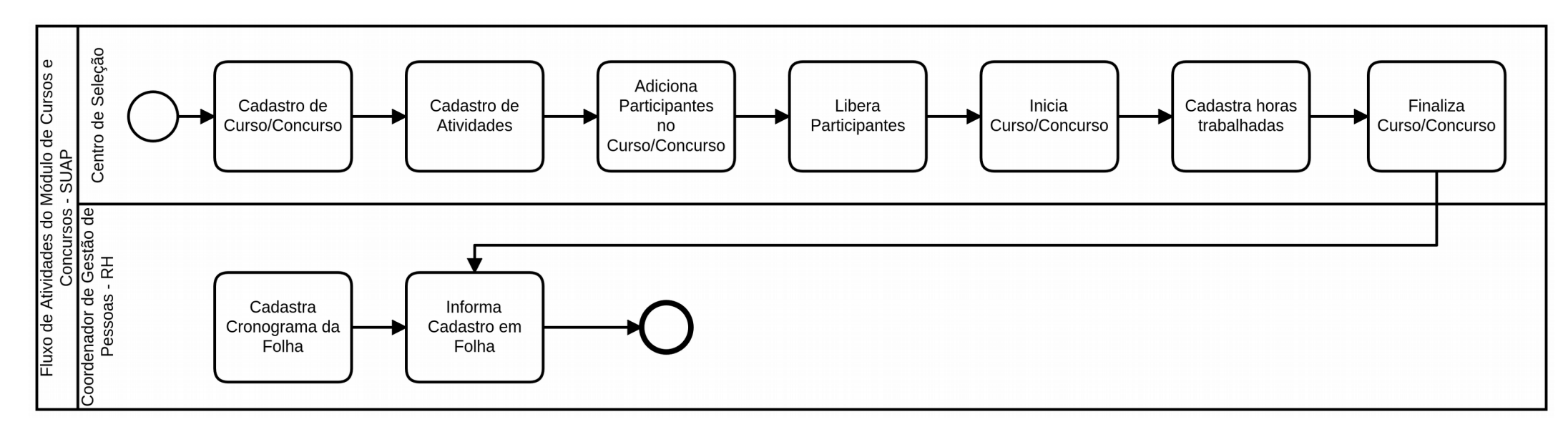

Reitoria do Instituto Federal de Goiás Av. Assis Chateaubriand, nº 1.658, Setor Oeste. CEP: 74.130-012. Goiânia-GO Fone: (62) 3612-2200